## Récupérer ses mails sur son ordinateur

- 1. Installer Thunderbird disponible à cette adresse : Thunderbird
- 2. Lancer Thunderbird
- 3. Choisir Passer cette étape et utiliser mon adresse existante

|                                                                                                    | Rechercher                                                                |
|----------------------------------------------------------------------------------------------------|---------------------------------------------------------------------------|
| En partenariat avec plusieurs fournisseurs, Thunderb<br>adresse électronique. Indiquez vos prénom et nom, o<br>champs ci-dessous pour démarrer. | ird peut vous offrir une nouvelle<br>ou tout autre terme désiré, dans les |
| gandi.net                                                                                                    |                                                                           |
| -                                                                                                    |                                                                           |
| Les termes de recherche utilisés sont envoyés à Moz<br>des fournisseurs tiers pour trouver les adresses élect                                   | illa ( <u>Politique de confidentialité</u> ) et<br>roniques disponibles.  |
|                                                                                                    |                                                                           |

4. Remplir les champs avec vos noms et prénoms, l'adresse @etu.emse.fr et votre mot de passe, puis Continuer

|                                | Création d'un compte courrie | er 😣                               |
|--------------------------------|------------------------------|------------------------------------|
| Votre <u>n</u> om complet :    | Prenom Nom                   | Votre nom, tel qu'il s'affichera   |
| <u>A</u> dresse électronique : | prenom.nom@etu.emse.fr       |                                    |
| <u>M</u> ot de passe :         | ••••••                       |                                    |
|                                | ☑ Retenir le mot de passe    |                                    |
|                                |                              |                                    |
|                                |                              |                                    |
|                                |                              |                                    |
|                                |                              |                                    |
|                                |                              |                                    |
|                                |                              |                                    |
| Obtenir un nouveau con         | npte                         | Ann <u>u</u> ler <u>C</u> ontinuer |

## 5. Cliquer sur Configuration manuelle

| Création d'un compte courrier 🛛 😵                           |                                    |                                                   |  |  |  |  |  |  |
|-------------------------------------------------------------|------------------------------------|---------------------------------------------------|--|--|--|--|--|--|
| Votre <u>n</u> om complet :                                 | Prenom Nom                         | Votre nom, tel qu'il s'affichera                  |  |  |  |  |  |  |
| <u>A</u> dresse électronique :                              | prenom.nom@etu.emse.fr             | )                                                 |  |  |  |  |  |  |
| <u>M</u> ot de passe :                                      | •••••                              |                                                   |  |  |  |  |  |  |
|                                                             | 🗹 Retenir le mot de pa <u>s</u> se |                                                   |  |  |  |  |  |  |
| Recherche de la configuration : Fournisseur de messagerie 🔿 |                                    |                                                   |  |  |  |  |  |  |
| Obtenir un nouveau con                                      | Configuration <u>m</u> anuelle     | <u>Arrêter</u> Ann <u>u</u> ler <u>C</u> ontinuer |  |  |  |  |  |  |

6. Remplir les champs comme indiqué ci-dessous

| Création d'un compte courrier  |                     |                           |           |                |          |                   | 8   |                     |     |
|--------------------------------|---------------------|---------------------------|-----------|----------------|----------|-------------------|-----|---------------------|-----|
| Votre <u>n</u> om complet :    | Prenom Nom          | N Va                      | otre no   | m, tel qu'il s | affiche  | ra                |     |                     |     |
| <u>A</u> dresse électronique : | prenom.nom          | @etu.emse.fr              |           |                |          |                   |     |                     |     |
| <u>M</u> ot de passe :         |                     |                           |           |                |          |                   |     |                     |     |
|                                | 🗹 Retenir le n      | not de pa <u>s</u> se     |           |                |          |                   |     |                     |     |
|                                | L                   | es paramètres suivants on | ıt été tr | rouvés en so   | ondant l | e serveur indiqué |     |                     |     |
|                                |                     |                           |           |                |          |                   |     |                     |     |
|                                |                     | Nom d'hôte du serveur     |           | Port           |          | SSL               |     | Authentification    |     |
| Serveur entrant :              | AP ¥                | messel.emse.fr            |           | 993            | ~        | SSL/TLS           | ~   | Mot de passe normal | ~   |
| Serveur sortant : SM           | ITP                 | messel.emse.fr            | •         | 465            | •        | SSL/TLS           | ~   | Mot de passe normal | ~   |
| Identifiant: Ser               | veur entrant :      | prenom.nom                |           |                |          | Serveur sortant : |     | prenom.nom          |     |
| Obtenir un nouveau con         | mpte <u>C</u> onfig | guration avancée          |           |                |          | Annu              | ler | Re-tester Term      | iné |

From: https://portail.emse.fr/dokuwiki/ - **DOC** 

Permanent link: https://portail.emse.fr/dokuwiki/doku.php?id=eleves:recuperer\_ses\_mails\_sur\_son\_ordinateur

Last update: 06/12/2018 13:41

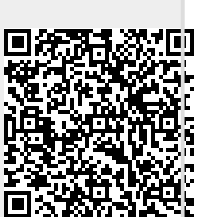